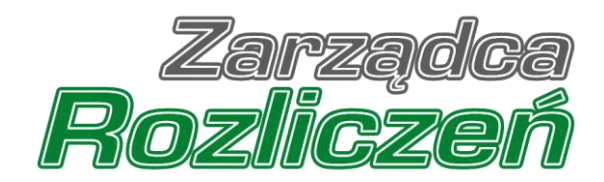

## Instrukcja Obsługi Portalu

Portal - CARBON - od założenia konta do złożenia Wniosku o rekompensatę.

## Spis treści

| Założenie w Portalu konta Podmiotu wprowadzającego do obrotu              | 4  |
|---------------------------------------------------------------------------|----|
| Wniosek o wypłatę rekompensaty                                            | 8  |
| Wypełnienie formularza - zakładka Szczegóły                               | 8  |
| Uzupełnienie danych o Pełnomocnikach                                      | 12 |
| Załączenie dodatkowych dokumentów                                         | 14 |
| Wygenerowanie Wniosku o wypłatę rekompensaty                              | 16 |
| Przesłanie Wniosku o wypłatę rekompensaty do weryfikacji ZRSA             | 18 |
| Wezwanie do usunięcia braków formalnych we Wniosku o wypłatę rekompensaty | 21 |
| Zatwierdzenie Wniosku o wypłatę rekompensaty                              | 22 |
| Przypomnienie hasła do konta w Portalu                                    | 23 |

Niniejszy dokument zawiera szczegółowy opis procesu założenia konta przez Podmiot wprowadzający do obrotu, a także proces tworzenia i przesyłania do Zarządcy Rozliczeń S.A. **Wniosku o wypłatę rekompensaty.** 

Przez zawarte w niniejszym dokumencie pojęcie:

- Podmiot wprowadzający do obrotu należy rozumieć przedsiębiorcę w rozumieniu ustawy z dnia 6 marca 2018 r. Prawo przedsiębiorców (Dz. U. z 2021 r. poz. 162 i 2105 oraz z 2022 r. poz. 24, 974 i 1570) wykonującego działalność gospodarczą w zakresie wprowadzania do obrotu paliwa stałego określonego w przepisach wydanych na podstawie art. 3 ust. 12 ustawy z dnia 27 października 2022 r. o zakupie preferencyjnym paliwa stałego dla gospodarstw domowych,
- ZRSA należy rozumieć Zarządcę Rozliczeń S.A.,
- KRS należy rozumieć Krajowy Rejestr Sądowy,
- Wniosek o wypłatę rekompensaty należy rozumieć Wniosek o wypłatę rekompensaty, o której mowa w art. 15 ust. 1 Ustawy z dnia 27 października 2022 r. o zakupie preferencyjnym paliwa stałego dla gospodarstw domowych, składany za dany miesiąc.

# Założenie w Portalu konta Podmiotu wprowadzającego do obrotu

W celu zgłoszenia zamiaru skorzystania z rekompensaty w pierwszej kolejności należy założyć konto Podmiotu wprowadzającego do obrotu za pośrednictwem Portalu dostępnego pod adresem <u>carbon.zrsa.pl</u>.

| Rozliczeń                                                                                                    |           | ZALOGUJ SIE          | n<br>7           |
|----------------------------------------------------------------------------------------------------|-----------|----------------------|------------------|
| Vitamy w Portalu umożliwiającym                                                                                                    | Adres e-r | nail                 |                  |
| złożenie wniosków o wypłatę rekompensaty,                                                                                                    |           | 1                    |                  |
| złożenie wniosku o rozliczenie rekompensaty<br>(dostępne w późniejszym terminie).                                                                                                 | Hasto     |                      |                  |
| yodnie z ustawą z dnia 27 października 2022 r. o zakupie preferencyjnym paliwa<br>ałego dla gospodarstw domowych (Dz.U. 2022, poz. 2236).                                         | Zapa      | miętaj mnie          | Przypomnij haslo |
| arządca Rozliczeń S.A. informuje, że Instrukcje dotyczące składania wniosków                                                                                                    |           | Załoguj się          |                  |
| ą dostępne na stronie internetowej pod adresem zrsą.pr. w przypadku<br>ątpliwiości zachęcamy do kontaktu przez formularz kontaktowy znajdujący się<br>od adresem zrsą.pl/kontakt. |           | Nie posiadasz konta? |                  |
| powajaniim,                                                                                                    |           | Zarejestruj się      |                  |
| arzadea Rozliczeń S.A.                                                                                                    |           |                      |                  |

Rysunek: Strona główna Portalu

Z poziomu strony głównej Portalu możemy:

 zapoznać się z dokumentacją dotyczącą rekompensaty dostępną na stronie ZRSA niebieski link zrsa.pl, zakładka CARBON,

Zaloguj się

- założyć konto podmiotu przycisk
- logować się na założone konto użytkownika podmiotu przycisk

W celu utworzenia konta, w pierwszej kolejności klikamy przycisk Zarejestruj się widoczny w prawej dolnej części strony głównej portalu. Po kliknięciu przycisku wyświetlony zostanie panel, w którym wprowadzamy następujące dane:

- Numer NIP Podmiotu wprowadzającego do obrotu NIP Podmiotu wprowadzającego do obrotu,
- Imię użytkownika wpisujemy pierwsze imię użytkownika profilu, upoważnionego do zarządzania procesem składania dokumentów w imieniu Podmiotu wprowadzającego do obrotu, niezbędnych do uzyskania rekompensaty,
- Nazwisko użytkownika wpisujemy nazwisko użytkownika profilu podmiotu, upoważnionego do zarządzania procesem składania dokumentów niezbędnych do uzyskania rekompensaty,

- Adres e-mail wpisujemy adres e-mail niezbędny do założenia konta, na który przesłana zostanie wiadomość e-mail z linkiem aktywującym konto podmiotu,
- Hasło wpisujemy minimum 8-znakowe hasło (hasło musi składać się z minimum jednej dużej litery, minimum jednej cyfry i minimum jednego znaku specjalnego),
- Powtórz hasło powtarzamy hasło wprowadzone w polu Hasło.

| 9328064299          |                   |                          |   |
|---------------------|-------------------|--------------------------|---|
| lmię użytkownika    |                   | Nazwisko użytkownika     |   |
| Jan                 |                   | Kowalski                 |   |
| Adres e-mail        |                   |                          |   |
| jkowalski@poczta.pl |                   |                          |   |
| Hasło               |                   | Powtórz hasło            |   |
|                     | 0                 |                          | 0 |
|                     |                   |                          |   |
|                     | Zareje            | struj się                |   |
|                     | Zareje<br>Posiada | estruj się<br>Isz konto? |   |

#### ZAREJESTRUJ SIĘ

Rysunek: Panel rejestracji konta podmiotu w Portalu z przykładowymi danymi

Po wprowadzeniu wszystkich danych klikamy przycisk Zarejestruj się

#### Uwaga

W przypadku, kiedy wartość wprowadzona w polu **Hasło** jest różna od wartości wprowadzonej w polu **Powtórz hasło**, po kliknięciu przycisku zarejestruj się wyświetlony zostanie poniższy komunikat.

| Hasło                                                         |        | Powtórz hasło |            |
|---------------------------------------------------------------|--------|---------------|------------|
|                                                               | 0      |               | $\bigcirc$ |
| Wartość w polu Hasło jest róż<br>wartości w polu Powtórz hasł | ina od |               |            |

Rysunek: Komunikat o braku zgodności wartości w polach Hasło i Powtórz hasło

#### Uwaga

W przypadku, kiedy istnieje już konto w Portalu utworzone w oparciu o ten sam adres e-mail, co adres wprowadzony w polu **Adres e-mail**, po kliknięciu przycisku zarejestruj się wyświetlony zostanie poniższy komunikat.

Adres e-mail

anowak@poczta.pl

Adres e-mail już występuje.

Rysunek: Komunikat o istnieniu konta o podanym adresie e-mail

Po wprowadzeniu wszystkich prawidłowych danych w panelu rejestracji konta, a następnie kliknięciu przycisku zarejestruj się wyświetlona zostanie informacja o pomyślnym utworzeniu konta, które należy aktywować.

#### WERYFIKACJA ADRESU E-MAIL

Konto zostało pomyślnie utworzone, lecz nie jest jeszcze aktywne. E-mail z linkiem do aktywacji konta został wysłany na adres: **jkowalski@poczta.pl** Proszę udać się do skrzynki pocztowej, aby aktywować konto.

Wyślij ponownie

Rysunek: Informacja o pomyślnym utworzeniu konta w Portalu

#### Uwaga

**Nie zamykaj przeglądarki** (lub karty w przeglądarce) z informacją o pomyślnym utworzeniu konta w Portalu, aby sesja logowania pozostała aktywna.

Jednocześnie na adres podany podczas rejestracji w polu **Adres e-mail** wysłana zostanie wiadomość e-mail, zawierająca link do aktywacji utworzonego konta.

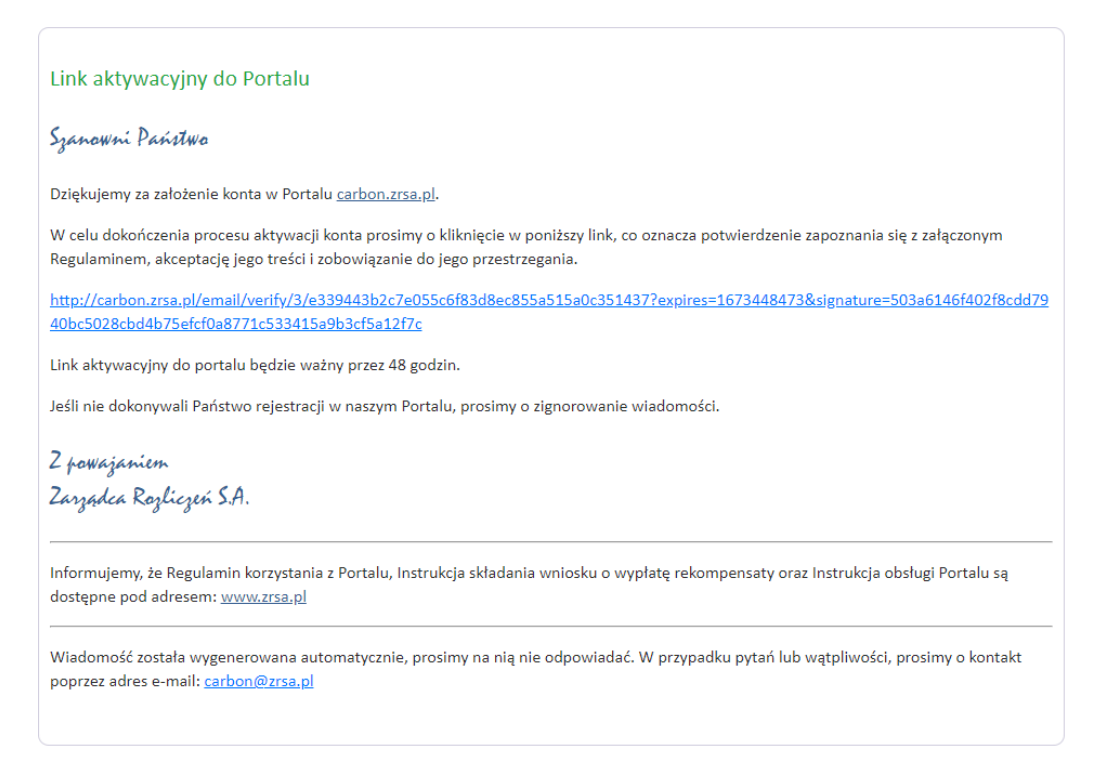

Rysunek: Przykładowa wiadomość e-mail z linkiem aktywującym konto w Portalu

Po otwarciu wiadomości e-mail i zapoznaniu się z jej treścią oraz załączonym Regulaminem Portalu, klikamy niebieski link aktywacyjny.

Kliknięcie linku aktywacyjnego jest równoznaczne z potwierdzeniem zapoznania się z załączonym Regulaminem Portalu, akceptacją jego treści i zobowiązaniem do jego przestrzegania.

#### Uwaga

Aby prawidłowo aktywować utworzone konto Podmiotu, należy kliknąć link lewym przyciskiem myszy lub otworzyć link w nowej karcie przeglądarki (klikamy link prawym przyciskiem myszy, następnie wybieramy daną opcję) lub skopiować link i wkleić w nowej karcie przeglądarki. Niezależnie od wybranej metody należy pamiętać, aby link został otwarty w tej samej przeglądarce, w której nastąpiła rejestracja konta.

#### Uwaga

Link aktywacyjny jest ważny przez 48 godzin od momentu otrzymania wiadomości e-mail.

Aby aktywacja konta była możliwa po upływie 48 godzin, klikamy przycisk widoczny poniżej informacji o pomyślnym utworzeniu konta. Jeżeli w trakcie 48 godzin przeglądarka została zamknięta i ponowne otwarcie strony z informacją o pomyślnym utworzeniu konta na Portalu nie jest możliwe, na stronie głównej Portalu, w panelu logowania

klikamy przycisk <sup>Przypomnij hasło</sup>. W polu **Adres e-mail** wpisujemy adres e-mail podany podczas rejestracji konta, następnie klikamy przycisk <sup>Przypomnij hasło</sup>. W wiadomości otrzymanej na podany adres e-mail klikamy w link resetu hasła (ważny przez 60 minut), w skutek czego otwarta zostanie strona z informacją o konieczności aktywacji konta wraz z możliwością

ponownego wysłania linku aktywacyjnego po kliknięciu przycisku wyślij ponownie

Wówczas na adres e-mail podczas zakładania konta, przesłana zostanie nowa wiadomość z linkiem aktywującym konto w Portalu.

Po pomyślnej aktywacji konta, zostaniemy przekierowani na profil Podmiotu wprowadzającego do obrotu w Portalu z widoczną zakładką **Dokumenty**.

| Zarządca<br><b>Rozliczeń</b> | Nowy wn   | losek 🗸 Usuń wniosek              |                |                     |                 |                 |               |           |
|------------------------------|-----------|-----------------------------------|----------------|---------------------|-----------------|-----------------|---------------|-----------|
|                              | Liczba wi | erszy 1   Zlicz wszystkie wiersze |                |                     |                 |                 | C Q W         | yszukaj × |
| Dokumenty                    |           | Typ wniosku                       | Nazwa podmiotu | Okres rozliczeniowy | Kwota z wniosku | Data utworzenia | Data wysłania | Status    |
|                              |           |                                   |                |                     |                 |                 |               |           |

Rysunek: Portal - zakładka Dokumenty

## Wniosek o wypłatę rekompensaty

## Wypełnienie formularza - zakładka Szczegóły

W celu złożenia **Wniosku o wypłatę rekompensaty** na podstawie art. 15 ust. 1 Ustawy z dnia 27 października 2022 r. o zakupie preferencyjnym paliwa stałego dla gospodarstw domowych,

klikamy przycisk widoczny w zakładce **Dokumenty**, następnie wybieramy **Wniosek o wypłatę rekompensaty**. Po kliknięciu przycisku wyświetlony zostanie formularz **WNIOSEK CZĘŚĆ A**, składający się z trzech zakładek:

- Szczegóły,
- Pełnomocnicy,
- Załączniki.

Zakładka Szczegóły składa się z następujących sekcji:

- Dane podstawowe,
- Siedziba podmiotu wprowadzającego do obrotu.

W kolejnym kroku przystępujemy do wypełnienia danych w formularzu oraz uzupełniamy brakujące informacje.

| nosek o wypratę | rekompensaty                           |                                                                             |                                         |                                                                                      |                                                            |                      | (? |
|-----------------|----------------------------------------|-----------------------------------------------------------------------------|-----------------------------------------|--------------------------------------------------------------------------------------|------------------------------------------------------------|----------------------|----|
| Szczegóły       | Pełnomocnicy                           | Załączniki                                                                  |                                         |                                                                                      |                                                            |                      |    |
|                 | WNIOSEK O WYPŁ                         | W<br>ATĘ REKOMPENSATY, O KTÓREJ MOWA W ART.<br>STAŁEGO DLA GOSPODARSTW DOMO | NIOSEK<br>15 UST. 1 UST<br>DWYCH (DZ. U | C <b>ZĘŚĆ A</b><br>IAWY Z DNIA 27 PAŹDZIERNIKA :<br>I. Z 2022 R., POZ. 2236), ZWANEJ | 2022 R. O ZAKUPIE PREFE<br>I DALEJ: "USTAWĄ"               | RENCYJNYM PALIWA     |    |
| Ľ               | ane podstawo                           | we                                                                          |                                         |                                                                                      |                                                            |                      |    |
|                 | Numer identyfika                       | acji podatkowej (NIP) podmiotu wprowadzająceg                               | go do obrotu                            | Numer KRS podmiotu wprowad                                                           | zającego do obrotu                                         |                      |    |
|                 | 9328064299                             |                                                                             |                                         |                                                                                      |                                                            |                      |    |
|                 |                                        |                                                                             |                                         | albo informacja o wpisie w Centralne<br>(należy wpisać tylko cyfry, bez spacji       | ej Ewidencji i Informacji o Dział<br>i znaków specjalnych) | alności Gospodarczej |    |
|                 | Nazwa podmiotu                         | wprowadzającego do obrotu                                                   |                                         |                                                                                      |                                                            |                      |    |
|                 | PRZEDSIĘBIORST                         | TWO OBROTU PALIWEM STAŁYM W WARSZAWIE                                       |                                         |                                                                                      |                                                            |                      |    |
|                 | zgodnie z danymi uj<br>Rodzaj podmiotu | jawnionymi w Krajowym Rejestrze Sądowym lub Centralı<br>I                   | nej Ewidencji i In                      | formacji o Działalności Gospodarczej                                                 |                                                            |                      |    |
|                 | wybierz                                |                                                                             |                                         |                                                                                      |                                                            | ~                    |    |
|                 | Numer rachunku<br>rekompensaty         | bankowego podmiotu wprowadzającego do obr                                   | rotu, prowadzo                          | onego w PLN na terenie RP, na kt                                                     | óry ma zostać dokonana v                                   | vypłata              |    |
|                 | ## #### #### #                         | **** ***** ***** ****                                                       |                                         |                                                                                      |                                                            |                      |    |
|                 | Adres poczty ele                       | ktronicznej podmiotu wprowadzającego do obro                                | otu                                     |                                                                                      |                                                            |                      |    |
|                 | (należy podać tylko                    | jeden adres e-mail)                                                         |                                         |                                                                                      |                                                            |                      |    |
|                 | Numer telefonu o                       | do podmiotu wprowadzającego do obrotu                                       |                                         |                                                                                      |                                                            |                      |    |
|                 |                                        |                                                                             |                                         |                                                                                      |                                                            |                      |    |

#### Rysunek: Formularz WNIOSEK CZĘŚĆ A - zakładka Szczegóły

Sekcja Dane podstawowe składa się z następujących pól:

- Numer identyfikacji podatkowej (NIP) podmiotu wprowadzającego do obrotu numer NIP podmiotu wprowadzającego do obrotu zaczytany na podstawie numeru wprowadzonego podczas zakładania w Portalu konta Podmiotu wprowadzającego do obrotu. Pole zostało zablokowane do edycji,
- Numer KRS podmiotu wprowadzającego do obrotu należy podać, gdy podmiot zarejestrowany jest w KRS albo podać informację o wpisie w Centralnej Ewidencji i Informacji o Działalności Gospodarczej,
- Nazwa podmiotu wprowadzającego do obrotu nazwa podmiotu wprowadzającego do obrotu, wymienionego w Rozporządzeniu Ministra Aktywów Państwowych z dnia 2 listopada 2022 r. w sprawie wykazu podmiotów uprawnionych do prowadzenia sprzedaży gminom paliwa stałego. Pole zostało zablokowane do edycji,
- Rodzaj podmiotu rodzaj podmiotu wprowadzającego do obrotu, składającego Wniosek o wypłatę rekompensaty,
- Numer rachunku bankowego podmiotu wprowadzającego do obrotu, prowadzonego w PLN na terenie RP, na który ma zostać dokonana wypłata rekompensaty - w polu należy wprowadzić 26-cyfrowy numer rachunku, na który, w przypadku pozytywnego rozpatrzenia Wniosku przez ZRSA, zostanie dokonana wypłata rekompensaty. Wprowadzony numer rachunku bankowego podmiotu uprawnionego zostanie zweryfikowany z białą listą podatników,

- Adres poczty elektronicznej podmiotu wprowadzającego do obrotu należy podać tylko jeden adres e-mail do doręczeń pism i innej korespondencji wysyłanej przez ZRSA za pomocą środków komunikacji elektronicznej,
- Numer telefonu do podmiotu wprowadzającego do obrotu należy podać tylko jeden numer telefonu do kontaktu z ZRSA. Należy wpisać tylko cyfry, bez znaków specjalnych,
- Miesiąc i rok, za który jest składany wniosek z listy rozwijanej, dostępnej po kliknięciu w pole, wybieramy okres, którego dotyczy Wniosek o wypłatę rekompensaty,
- Wnioskowana wysokość rekompensaty [zł] należy wprowadzić wartość z dokładnością do dwóch miejsc po przecinku,
- Łączna ilość paliwa stałego sprzedanego w okresie objętym wnioskiem o wypłatę rekompensaty [t], z czego: - należy wprowadzić wartość z dokładnością do dwóch miejsc po przecinku,
- a) ilość paliwa stałego sprzedanego gminom, gminom sąsiednim lub innym podmiotom na podstawie umów, o których mowa w art. 3 ust. 3 Ustawy, w okresie objętym wnioskiem o wypłatę rekompensaty [t] - należy wprowadzić wartość z dokładnością do dwóch miejsc po przecinku,
- b) ilość paliwa stałego sprzedanego na podstawie umów sprzedaży w ramach zakupu preferencyjnego w okresie objętym wnioskiem o wypłatę rekompensaty [t] - należy wprowadzić wartość z dokładnością do dwóch miejsc po przecinku,
- c) ilość paliwa stałego sprzedanego w okresie od dnia 1 lipca 2022 r. do dnia wejścia w życie Ustawy [t] - należy wprowadzić wartość z dokładnością do dwóch miejsc po przecinku,
- Suma ujętych w księgach rachunkowych, w okresie objętym wnioskiem o wypłatę rekompensaty, kosztów uzasadnionych, o których mowa w art. 15 ust. 3 Ustawy [zł]
   należy wprowadzić wartość z dokładnością do dwóch miejsc po przecinku,
- Uzasadniony średni jednostkowy koszt paliwa stałego w okresie objętym wnioskiem o wypłatę rekompensaty, o którym mowa w art. 15 ust. 2 [zł/t] - należy wprowadzić wartość z dokładnością do dwóch miejsc po przecinku,
- Suma przychodów ze sprzedaży paliwa stałego uzyskanych w okresie objętym wnioskiem o wypłatę rekompensaty [zł] - należy wprowadzić wartość z dokładnością do dwóch miejsc po przecinku,
- Średnia cena netto sprzedaży paliwa stałego w okresie objętym wnioskiem o wypłatę rekompensaty, o której mowa w art. 15 ust. 4 Ustawy [zł/t] - należy wprowadzić wartość z dokładnością do dwóch miejsc po przecinku,
- Stawka podatku VAT [%] Należy podać w procentach z dokładnością do 2 miejsc po przecinku,
- Inne informacje niezbędne do obliczenia i wypłaty rekompensaty należy wprowadzić w przypadku posiadania dodatkowych informacji niezbędnych do obliczenia i wypłaty rekompensaty (informacje nie uwzględnione we Wniosku lub załącznikach).

| Wniosek | o wypłatę rekompensat | y |
|---------|-----------------------|---|
|---------|-----------------------|---|

| WNIOSEK O WYPŁATĘ REKOMPENSATY, O KTÓREJ MOWA<br>STAŁEGO DLA GOSPODARSTW                                                                                                    | WNIOSEK CZĘŚĆ A<br>VART. 15 UST. 1 USTAWY Z DNIA 27 PAŻDZIERNIKA 2022 R. O ZAKUPIE PREFERENCYJNYM F<br>DOMOWYCH (DZ. U. Z 2022 R., POZ. 2236), ZWANEJ DALEJ: "USTAWĄ" | PALIWA |
|----------------------------------------------------------------------------------------------------|----------------------------------------------------------------------------------------------------|--------|
| Dane podstawowe                                                                                                    |                                                                                                    |        |
| Numer identyfikacji podatkowej (NIP) podmiotu wprowad                                                                                                    | ającego do obrotu Numer KRS podmiotu wprowadzającego do obrotu                                                                                                    |        |
| 9328064299                                                                                                    |                                                                                                    |        |
|                                                                                                    | albo informacja o wpisle w Centralnej Ewidencji i Informacji o Dzlałalności Gospodar<br>(należy wpisać tylko cyfry, bez spacji i znaków specjalnych)                  | czej   |
|                                                                                                    |                                                                                                    |        |
| Nazwa podmiotu wprowadzającego do obrotu                                                                                                    |                                                                                                    |        |
| Nazwa podmiotu wprowadzającego do obrotu<br>PRZEDSIĘBIORSTWO OBROTU PALIWEM STAŁYM W WARSZAWI                                                                                                    | E                                                                                                    |        |
| Nazwa podmiotu wprowadzającego do obrotu<br>PRZEDSIĘBIORSTWO OBROTU PALIWEM STAŁYM W WARSZAWI<br>zgodnie z danymi ujawnionymi w Krajowym Rejestrze Sądowym lub                                                                                                    | :<br>Centralnej Ewidencji i Informacji o Działalności Gospodarczej                                                                                                    |        |
| Nazwa podmiotu wprowadzającego do obrotu<br>PRZEDSIĘBIORSTWO OBROTU PALIWEM STAŁYM W WARSZAWI<br>zgodnie z darymi ujawnionymi w Krajowym Rejestrze Sądowym lub<br>Rodzaj podmiotu                                                                                                    | :<br>Centralnej Ewidencji i Informacji o Działalności Gospodarczej                                                                                                    |        |
| Nazwa podmiotu wprowadzającego do obrotu<br>PRZEDSIĘBIORSTWO OBROTU PALIWEM STAŁYM W WARSZAWI<br>zgodnie z danymi ujawnionymi w Krajowym Rejestrze Sądowym lub<br>Rodzaj podmiotu<br>Przedsiębiorstwo niefinansowe                                                                                                    | E<br>Centralnej Ewidencji i Informacji o Działalności Gospodarczej                                                                                                    | ~      |
| Nazwa podmiotu wprowadzającego do obrotu<br>PRZEDSIĘBIORSTWO OBROTU PALIWEM STAŁYM W WARSZAWI<br>zgodnie z danymi ujawnionymi w Krajowym Rejestrze Sądowym lub<br>Rodzaj podmiotu<br>Przedsiębiorstwo niefinansowe<br>Numer rachunku bankowego podmiotu wprowadzającego<br>rekompensaty                                                                                                    | E<br>Centralnej Ewidencji i Informacji o Działalności Gospodarczej<br>do obrotu, prowadzonego w PLN na terenie RP; na który ma zostać dokonana wypłata                | ~      |
| Nazwa podmiotu wprowadzającego do obrotu<br>PRZEDSIĘBIORSTWO OBROTU PALIWEM STAŁYM W WARSZAWI<br>zgodnie z danymi ujawnionymi w Krajowym Rejestrze Sądowym lub<br>Rodzaj podmiotu<br>Przedsiębiorstwo niefinansowe<br>Numer rachunku bankowego podmiotu wprowadzającego<br>rekompensaty<br>53 1500 0002 3604 1377 0587 0165                                                                                                    | E<br>Centralnej Ewidencji i Informacji o Działalności Gospodarczej<br>do obrotu, prowadzonego w PLN na terenie RP, na który ma zostać dokonana wypłata                | ~      |
| Nazwa podmiotu wprowadzającego do obrotu         PRZEDSIĘBIORSTWO OBROTU PALIWEM STAŁYM W WARSZAWI         zgodnie z danymi ujawnionymi w Krajowym Rejestrze Sądowym lub         Rodzaj podmiotu         Przedsiębiorstwo niefinansowe         Numer rachunku bankowego podmiotu wprowadzającego rekompensaty         53 1500 0002 3604 1377 0587 0165         Adres poczty elektronicznej podmiotu wprowadzającego rekompensaty         | E<br>Centralnej Ewidencji i Informacji o Działalności Gospodarczej<br>do obrotu, prowadzonego w PLN na terenie RP, na który ma zostać dokonana wypłata<br>lo obrotu   | ~      |
| Nazwa podmiotu wprowadzającego do obrotu         PRZEDSIĘBIORSTWO OBROTU PALIWEM STAŁYM W WARSZAWI         zgodnie z danymi ujawnionymi w Krajowym Rejestrze Sądowym lub         Rodzaj podmiotu         Przedsiębiorstwo niefinansowe         Numer rachunku bankowego podmiotu wprowadzającego rekompensaty         53 1500 0002 3604 1377 0587 0165         Adres poczty elektronicznej podmiotu wprowadzającego rjkowalski@poczta.pl | E<br>Centralnej Ewidencji i Informacji o Działalności Gospodarczej<br>do obrotu, prowadzonego w PLN na terenie RP; na który ma zostać dokonana wypłata<br>lo obrotu   | •      |
| Nazwa podmiotu wprowadzającego do obrotu PRZEDSIĘBIORSTWO OBROTU PALIWEM STAŁYM W WARSZAWI zgodnie z danymi ujawnionymi w Krajowym Rejestrze Sądowym lub Rodzaj podmiotu Przedsiębiorstwo niefinansowe Numer rachunku bankowego podmiotu wprowadzającego rekompensaty 53 1500 0002 3604 1377 0587 0165 Adres poczty elektronicznej podmiotu wprowadzającego jkowalski@poczta.pl (należy podać tylko jeden adres e-mail)                  | E<br>Centralnej Ewidencji i Informacji o Działalności Gospodarczej<br>do obrotu, prowadzonego w PLN na terenie RP, na który ma zostać dokonana wypłata<br>lo obrotu   | ~      |

Rysunek: Przykładowo uzupełniona sekcja Dane podstawowe

W sekcji **Siedziba podmiotu wprowadzającego do obrotu** uzupełniamy brakujące informacje. Sekcja składa się z następujących pól:

- Ulica,
- Nr budynku,
- Nr lokalu (jeżeli dotyczy),
- Miejscowość,
- Kod pocztowy,
- Poczta,
- Kraj (domyślnie ustawiona wartość Polska).

| Marszałkowska |              | 56       | 1 |
|---------------|--------------|----------|---|
| Miejscowość   | Kod pocztowy | Poczta   |   |
| Warszawa      | 01-989       | Warszawa |   |
| Kraj          |              |          |   |

Rysunek: Przykładowo uzupełniona sekcja Siedziba podmiotu wprowadzającego do obrotu

? ×

#### Uwaga

W przypadku, kiedy chcemy zmienić wartość w polu **Kraj**, klikamy przycisk <sup>×</sup> aby usunąć domyślną wartość, następnie wpisujemy nazwę kraju (lub jej fragment) w języku polskim i klikamy na nazwę kraju, która wyświetli się na liście.

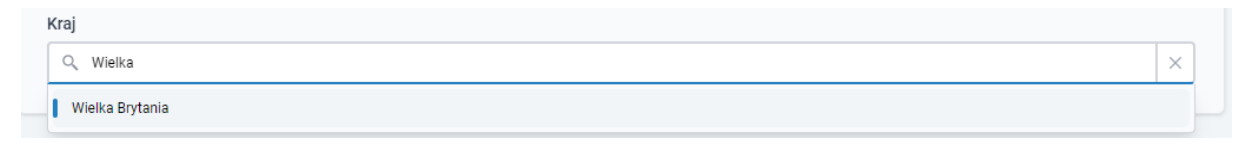

Rysunek: Przykładowa wartość wpisana w polu Kraj wraz z nazwą kraju do wyboru

Przed przejściem do następnej zakładki **Pełnomocnicy**, zapisujemy wprowadzone zmiany

za pomocą przycisku **zapisz** na dole formularza.

#### Uwaga

Przed przystąpieniem do generowania Wniosku o wypłatę rekompensaty w formacie PDF należy zweryfikować poprawność zaczytanych informacji oraz odpowiednio uzupełnić brakujące dane **we wszystkich zakładkach formularza**. Wprowadzone informacje zostaną następnie zaczytane w generowanym Wniosku.

## Uzupełnienie danych o Pełnomocnikach

Po uzupełnieniu brakujących danych w zakładce **Szczegóły** przechodzimy do zakładki **Pełnomocnicy**, w której wprowadzamy informacje dotyczące pełnomocników ustanowionych do dokonywania czynności prawnych w imieniu Podmiotu wprowadzającego do obrotu.

| Wniosek o wypłatę rekompensaty                            |                     |          |             |              |         |        |  |  |
|-----------------------------------------------------------|---------------------|----------|-------------|--------------|---------|--------|--|--|
| Szczeg                                                    | óły Pełnomocnicy Za | łączniki |             |              |         |        |  |  |
| Liczba wierszy 0   Zlicz wszystkie wiersze C Q Wyszukaj X |                     |          |             |              |         |        |  |  |
|                                                           | Imię                | Nazwisko | Numer PESEL | Adres e-mail | Telefon | Edytuj |  |  |
|                                                           |                     |          |             |              |         | Usuń   |  |  |

#### Rysunek: Zakładka Pełnomocnicy

W celu wprowadzenia danych dotyczących pełnomocnika klikamy przycisk Pokliknięciu przycisku wyświetlony zostanie formularz, w którym należy uzupełnić następujące informacje:

- Imię,
- Nazwisko,
- Numer PESEL,
- Adres e-mail,
- Numer telefonu.

| łnomocnik        | ×      |
|------------------|--------|
| Imię             |        |
| Andrzej          |        |
| Nazwisko         |        |
| Nowak            |        |
| Numer PESEL      |        |
| 99060153621      |        |
| Adres e-mail     |        |
| anowak@poczta.pl |        |
| Numer telefonu   |        |
| 333 222 111      |        |
|                  | Zapisz |

Rysunek: Przykładowo wypełniony formularz dodawania Pełnomocnika

Po uzupełnieniu brakujących danych w wyświetlonym oknie klikamy przycisk zapisz

W celu dodania kolejnej pozycji klikamy przycisk widoczny po prawej stronie zakładki. Dane widoczne na liście zakładki **Pełnomocnicy** możemy edytować. W tym celu zaznaczamy pozycję na liście w pierwszej kolumnie, za pomocą pola wyboru . Przy zaznaczonej pozycji widoczna będzie ikona . Następnie klikamy przycisk dywej, wprowadzamy zmiany w wyświetlonym formularzu, następnie klikamy przycisk zapisz.

W celu usunięcia dodanych informacji o pełnomocniku, zaznaczamy pozycję na liście w pierwszej kolumnie, za pomocą pola wyboru <a>D</a>. Przy zaznaczonej pozycji widoczna będzie

ikona 🗹. Następnie klikamy przycisk 🔤 i potwierdzamy czynność, klikając 🔽 w wyświetlonym oknie potwierdzenia.

| Wniosek o wyplatę rekompensaty                            |         |          |             |                     |             |        |  |  |
|-----------------------------------------------------------|---------|----------|-------------|---------------------|-------------|--------|--|--|
| Szczegóły Pełnomocnicy Załączniki                         |         |          |             |                     |             |        |  |  |
| Liczba wierszy 2   Zlicz wszystkie wiersze C Q Wyszukaj X |         |          |             |                     |             |        |  |  |
|                                                           | Imię    | Nazwisko | Numer PESEL | Adres e-mail        | Telefon     | Edytuj |  |  |
|                                                           | Tomasz  | Kowalski | 68041530632 | tkowalski@poczta.pl | 111 222 333 | Usuń   |  |  |
|                                                           | Andrzej | Nowak    | 19060153621 | anowak@poczta.pl    | 333 222 111 |        |  |  |

Rysunek: Przykładowo uzupełniona sekcja Pełnomocnicy

## Załączenie dodatkowych dokumentów

W kolejnym kroku przechodzimy do zakładki **Załączniki** i dodajemy dokumenty niezbędne do złożenia Wniosku o rekompensatę, np. *Część B wniosku – Zestawienie faktur i umów.* 

Istnieje możliwość dodania następujących dokumentów:

- Część B wniosku Zestawienie faktur i umów dokument obowiązkowy do dodania, zawierający informacje uzupełniające,
- Opis metodologii zastosowanej do obliczenia uzasadnionego średniego kosztu jednostkowego - dokument zawierający informacje uzupełniające, obowiązkowy do dodania podczas składania pierwszego Wniosku o wypłatę rekompensaty przez podmiot wprowadzający do obrotu,
- Oświadczenie o zgodności danych i informacji podanych we wniosku o wypłatę rekompensaty z prawdą - dokument obowiązkowy do dodania,
- Zgoda na prowadzenie postępowania administracyjnego w formie elektronicznej
   dokument zawierający zgodę na prowadzenie postępowania administracyjnego w formie elektronicznej w przypadku konieczności wydania decyzji administracyjnej,
- Pełnomocnictwo w przypadku podpisywania wniosku przez Pełnomocnika dokument należy dodać w przypadku, kiedy Wniosek o wypłatę rekompensaty, wygenerowany na dalszym etapie procesu składania Wniosku, zostanie podpisany przez osobę uprawnioną do reprezentacji Podmiotu wprowadzającego do obrotu nieujawnioną w KRS,
- Inny pozostałe dokumenty, które Podmiot wprowadzający do obrotu uważa za zasadne.

W celu dodania dokumentu klikamy przycisk widoczny po prawej stronie zakładki. Po kliknięciu przycisku wyświetlone zostanie okno dodawania dokumentu, w którym uzupełniamy następujące pola:

- **Typ pliku** z listy rozwijanej po kliknięciu w pole wybieramy rodzaj dołączanego dokumentu (pliku), np. *Część B wniosku Zestawienie faktur i umów*,
- Plik w polu dołączamy plik/skan dokumentu. W tym celu klikamy przycisk (lub klikamy w obszar pola), po czym wybieramy plik z dysku lokalizacji, w której plik został zapisany.

#### Uwaga

Istnieje możliwość dołączania plików jedynie w formacie **.pdf**, word (**.doc**), excel (**.xls** / **.xlsx** / **.csv**).

W przypadku, kiedy podczas załączania pliku wybierzemy załącznik o niedozwolonym formacie

dla danego typu pliku, po kliknięciu przycisku <sup>Zapisz</sup> wyświetlony zostanie odpowiedni komunikat, wskazujący dopuszczalne formaty dla wybranego typu załącznika.

 Podpis - w przypadku podpisania dokumentu podpisem zewnętrznym, dołączamy plik .xades. W przypadku podpisu wewnętrznego pole pozostawiamy puste.

| Typ pliku        |                                                                  |   |
|------------------|------------------------------------------------------------------|---|
| Część B wnie     | osku - Zestawienie faktur i umów                                 | ~ |
| Plik             |                                                                  |   |
| Wybierz plik     | Część B Wniosku - Zestawienie faktur i umów.xlsx                 | × |
| Podpis           |                                                                  |   |
| Wybierz plik     | Podpis.xades                                                     | × |
| Plik .xades nale | ży dodać tylko w przypadku podpisu kwalifikowanego zewnętrznego. |   |

Rysunek: Okno dodawania dokumentu

Po określeniu typu i dodaniu pliku w wyświetlonym oknie klikamy przycisk Zapisz . Dołączony plik widoczny będzie na liście w zakładce **Załączniki**.

| Wniosek o wypłatę rekompensaty |                                                           |                    |          |                  |           |       |  |
|--------------------------------|-----------------------------------------------------------|--------------------|----------|------------------|-----------|-------|--|
| Szcz                           | Szczegóły Pełnomocnicy Załączniki                         |                    |          |                  |           |       |  |
| Liczba                         | wierszy 1   Zlicz wszystkie wiersze                       |                    | CQ       | Wyszukaj         | ×         | Dodaj |  |
|                                | Typ pliku                                                 | Nazwa              | Rozmiar  | Data dodania     | Plik podj | Usuń  |  |
|                                | Pełnomocnictwo - w przypadku podpisywania wniosku przez p | Pełnomocnictwo.pdf | 27,20 KB | 2023-01-11 10:10 | Tak       |       |  |
|                                |                                                           |                    |          |                  |           |       |  |

Rysunek: Zakładka Załączniki - dodany plik o typie Pełnomocnictwo

#### Uwaga

Po dodaniu dokumentów system automatycznie weryfikuje, czy dodany dokument został prawidłowo podpisany. Informacja o stanie weryfikacji podpisu widoczna jest w kolumnie **Status podpisu**. Wyróżniamy następujące stany:

- W trakcie weryfikacji trwa weryfikacja podpisu dokumentu,
- **Podpis prawidłowy** dokument został prawidłowo podpisany (podpis wewnątrz dokumentu lub został dołączony prawidłowy plik z podpisem w formacie **.xades**),
- Błąd podpisu dokument został błędnie podpisany,
- Niepodpisany dokument nie zawiera podpisu i nie został dołączony plik z podpisem w formacie .xades.

W celu weryfikacji, czy dokument został sprawdzony pod kątem prawidłowości podpisu, należy odświeżyć formularz za pomocą przycisku <sup>O</sup> widocznego obok pola <sup>Q</sup> wyszukaj… X.

#### Uwaga

Po dodaniu dokumentu zablokowana zostaje możliwość wprowadzenia zmian w szczegółach dokumentu. W przypadku chęci wprowadzenia zmian w pierwszej kolejności usuwamy dokument z listy, a następnie dodajemy zmieniony plik, korzystając z przycisku

W celu usunięcia dodanego dokumentu zaznaczamy go na liście w pierwszej kolumnie, za pomocą pola wyboru . Przy zaznaczonej pozycji widoczna będzie ikona . Następnie klikamy przycisk i potwierdzamy czynność, klikając w wyświetlonym oknie potwierdzenia.

#### Uwaga

Przed przejściem do kolejnego etapu należy upewnić się, że w zakładce **Załączniki** dodane zostały wszystkie niezbędne, odpowiednio podpisane dokumenty. Informacja o dołączonych do Wniosku o wypłatę rekompensaty dokumentach zostanie umieszczona na wygenerowanym w formacie PDF dokumencie Wniosku.

#### Uwaga

Uzupełnienie formularza nie powoduje automatycznego wysłania dokumentu do ZRSA.

#### Wygenerowanie Wniosku o wypłatę rekompensaty

Po uzupełnieniu formularza generujemy Wniosek o wypłatę rekompensaty. W tym celu klikamy

przycisk widoczny w zakładce **Szczegóły**, obok przycisku zapisz

#### Uwaga

W przypadku modyfikacji danych w zakładce **Szczegóły** należy pamiętać o zapisaniu wprowadzonych zmian za pomocą przycisku <sup>Zapisz</sup>. W przeciwnym razie możliwość wygenerowania **Wniosku o wypłatę rekompensaty** za pomocą przycisku <sup>Generuj PDF</sup> będzie zablokowana.

Po kliknięciu przycisku wygenerowany i pobrany zostanie Wniosek o wypłatę rekompensaty w formacie .pdf z danymi podmiotu uzupełnionymi na podstawie informacji w zakładkach Szczegóły, Pełnomocnicy i Załączniki.

#### WNIOSEK CZĘŚĆ A

WNIOSEK O WYPŁATĘ REKOMPENSATY, O KTÓREJ MOWA W ART. 15 UST. 1 USTAWY Z DNIA 27 PAŹDZIERNIKA 2022 R. O ZAKUPIE PREFERENCYJNYM PALIWA STAŁEGO DLA GOSPODARSTW DOMOWYCH (DZ. U. Z 2022 R., POZ. 2236), ZWANEJ DALEJ: "USTAWĄ"

#### Dane podstawowe

| Numer identyfikacji podatkowej (NIP)<br>podmiotu wprowadzającego do obrotu                                                                                                    | 9328064299                                         |
|----------------------------------------------------------------------------------------------------|----------------------------------------------------|
| Numer KRS podmiotu wprowadzającego<br>do obrotu albo informacja o wpisie w<br>Centralnej Ewidencji i Informacji o<br>Działalności Gospodarczej                                     |                                                    |
| Nazwa podmiotu wprowadzającego do<br>obrotu (zgodnie z danymi ujawnionymi w<br>Krajowym Rejestrze Sądowym lub<br>Centralnej Ewidencji i Informacji o<br>Działalności Gospodarczej) | PRZEDSIĘBIORSTWO OBROTU PALIWEM STAŁYM W WARSZAWIE |
| Rodzaj podmiotu                                                                                                    | Przedsiębiorstwo niefinansowe                      |
| Numer rachunku bankowego podmiotu<br>wprowadzającego do obrotu,<br>prowadzonego w PLN na terenie RP, na<br>który ma zostać dokonana wypłata<br>rekompensaty                        | 53 1500 0002 3604 1377 0587 0165                   |
| Adres poczty elektronicznej podmiotu wprowadzającego do obrotu                                                                                                    | jkowalski@poczta.pl                                |
| Numer telefonu do podmiotu<br>wprowadzającego do obrotu                                                                                                    | 111 222 333                                        |

Rysunek: Wygenerowany Wniosek o wypłatę rekompensaty - WNIOSEK CZĘŚĆ A

W kolejnym kroku wygenerowany Wniosek o wypłatę rekompensaty podpisujemy wewnętrznym kwalifikowanym podpisem elektronicznym lub popisem zaufanym zgodnie z zasadami reprezentacji.

#### Uwaga

Pobrany Wniosek o wypłatę rekompensaty powinien zostać podpisany przez osobę uprawnioną do reprezentacji podmiotu, ujawnioną w KRS lub pełnomocnika.

Podpisany Wniosek o wypłatę rekompensaty dołączamy do listy w zakładce **Załączniki**, analogicznie jak pozostałe dokumenty z tą różnicą, że w oknie dodawania dokumentu w polu **Typ pliku** wybieramy *Wniosek o wypłatę rekompensaty - część A*.

| Załącznik       |                                                                   | ×      |
|-----------------|-------------------------------------------------------------------|--------|
| Typ pliku       |                                                                   |        |
| Wniosek o v     | vypłatę rekompensaty - część A                                    | ~      |
| Plik            |                                                                   |        |
| Wybierz plik    | Wniosek o wypłatę rekompensaty - część A.pdf                      | ×      |
| Podpis          |                                                                   |        |
| Wybierz plik    | Nie wybrano pliku                                                 | ×      |
| Plik .xades nal | eży dodać tylko w przypadku podpisu kwalifikowanego zewnętrznego. |        |
|                 |                                                                   | Zapisz |

*Rysunek: Okno dodawania dokumentu - wybrany plik o typie Wniosek o wypłatę rekompensaty - część A.* 

Po dodaniu Wniosku o wypłatę rekompensaty zapisujemy formularz, klikając przycisk zapisz

#### Uwaga

W przypadku, kiedy podczas załączania pliku o typie Wniosek o wypłatę rekompensaty - część

*A* dodamy w polu **Podpis** plik w formacie **.xades**, po kliknięciu przycisku **Zapisz** w prawym górnym rogu Portalu wyświetlony zostanie poniższy komunikat.

Plik o typie "Wniosek o wypłatę rekompensaty - część A" może zostać podpisany jedynie wewnątrz dokumentu - kwalifikowanym podpisem elektronicznym lub podpisem zaufanym. System nie obsługuje zewnętrznego pliku .xades.

Rysunek: Komunikat informujący o braku możliwości załączenia pliku o typie Wniosek o wypłatę rekompensaty - część A podpisanego zewnętrznym plikiem .xades

## Przesłanie Wniosku o wypłatę rekompensaty do weryfikacji ZRSA

Po dodaniu wygenerowanego i podpisanego Wniosku o wypłatę rekompensaty przesyłamy Wniosek do ZRSA. W tym celu klikamy przycisk wysilj widoczny w zakładce **Szczegóły**. Wówczas zablokowana zostanie możliwość dodawania kolejnych dokumentów i wprowadzania zmian w wysłanym Wniosku. Jednocześnie status Wniosku o wypłatę rekompensaty zostanie zmieniony z **Roboczy** na **Złożony**.

#### Uwaga

W przypadku, kiedy podpis załączonego pliku jest nieprawidłowy lub plik nie jest opatrzony odpowiednim podpisem, po kliknięciu przycisku wyślij w prawym górnym rogu Portalu wyświetlony zostanie poniższy komunikat.

A Niektóre załączniki nie są podpisane lub podpis jest nieprawidłowy.

Rysunek: Komunikat informujący o braku możliwości wysłania plików niepodpisanych lub podpisanych nieprawidłowo

#### Uwaga

W przypadku, kiedy w zakładce **Załączniki** dodamy Wniosek, który nie został wygenerowany z poziomu Portalu za pomocą przycisku w zakładkach formularza zostały wprowadzone zmiany, po kliknięciu przycisku w prawym górnym rogu Portalu wyświetlony zostanie poniższy komunikat.

▲ Wniosek nie został wygenerowany z poziomu Portalu.

Rysunek: Komunikat informujący o braku możliwości wysłania Wniosku niewygenerowanego w Portalu

#### Uwaga

W przypadku, kiedy w zakładce **Załączniki** nie zostanie dodana *Część B wniosku - Zestawienie faktur i umów* lub inny niezbędny dokument, po kliknięciu przycisku wysilj w prawym górnym rogu Portalu wyświetlony zostanie odpowiedni komunikat.

|   | Brak wymaganych załączników:                                       |
|---|--------------------------------------------------------------------|
| • | - Część B wniosku - Zestawienie faktur i umów                      |
| 4 | - Oświadczenie o zgodności danych i informacji podanych we wniosku |
|   | o wypłatę rekompensaty z prawdą                                    |

Rysunek: Komunikat informujący o braku załączenia wymaganych plików

#### Uwaga

W przypadku, kiedy plik typu *Część B wniosku - Zestawienie faktur i umów* lub wygenerowany *Wniosek o wypłatę rekompensaty - część A* zostanie dodany w zakładce **Załączniki** więcej niż jeden raz, po kliknięciu przycisku wysilj w prawym górnym rogu Portalu wyświetlony zostanie odpowiedni komunikat.

Załączono więcej niż jeden plik o typie:

- Wniosek o wypłatę rekompensaty - część A

Rysunek: Komunikat informujący o załączeniu kilku plików tego samego typu

Po zamknięciu formularza za pomocą ikony 🗵, na liście w zakładce **Dokumenty** widoczny będzie wpis dotyczący wypełnionego Wniosku o wypłatę rekompensaty.

| Zarządoa<br><b>Rozliczeń</b> | Nowy | wniosek v Usuń wniosek<br>wierszy 1   Zlicz wszystkie wiersze |                                                |                     |                 |                  | C Q W         | szukaj X |
|------------------------------|------|---------------------------------------------------------------|------------------------------------------------|---------------------|-----------------|------------------|---------------|----------|
| Dokumenty                    |      | Typ wniosku                                                   | Nazwa podmiotu                                 | Okres rozliczeniowy | Kwota z wniosku | Data utworzenia  | Data wysłania | Status   |
|                              |      | Wniosek o wypłatę rekompensaty                                | PRZEDSIĘBIORSTWO OBROTU PALIWEM STAŁYM W WARSZ | styczeń 2023        | 7 312,00        | 2023-01-11 15:26 |               | Roboczy  |

Rysunek: Zakładka Dokumenty - dodany Wniosek o wypłatę rekompensaty

Lista zakładki **Dokumenty** składa się z następujących kolumn:

- Typ wniosku nazwa wniosku,
- Nazwa podmiotu nazwa podmiotu wprowadzającego do obrotu, w imieniu, którego składany jest Wniosek o wypłatę rekompensaty,
- Okres rozliczeniowy informacja o miesiącu i roku rozliczeniowym, za który składany jest Wniosek o wypłatę rekompensaty,
- Kwota z wniosku informacja o wnioskowanej wysokości rekompensaty,
- Data utworzenia data oraz godzina dodania Wniosku o wypłatę rekompensaty w Portalu,

- Data wysłania data oraz godzina złożenia Wniosku o wypłatę rekompensaty do ZRSA,
- Status informacja o statusie Wniosku o wypłatę rekompensaty.

Na kolejnych etapach procesu status Wniosku o wypłatę rekompensaty jest automatycznie aktualizowany. Informację o aktualnym statusie odczytamy po odświeżeniu danych za pomocą przycisku o widocznego po prawej stronie zakładki **Dokumenty**. Wyróżniamy następujące statusy:

- Roboczy Wniosek o wypłatę rekompensaty dodany w zakładce Dokumenty, oczekujący na przesłanie do ZRSA,
- Złożony Wniosek o wypłatę rekompensaty przesłany do ZRSA poprzez kliknięcie przycisku wysilj i oczekujący na weryfikację,
- Weryfikowany Wniosek o wypłatę rekompensaty weryfikowany przez ZRSA,
- W trakcie wyjaśnień ZRSA przesłał Podmiotowi wprowadzającemu do obrotu wezwanie do uzupełnienia braków lub poprawy błędów we Wniosku o wypłatę rekompensaty,
- Bez rozpatrzenia Wniosek o wypłatę rekompensaty złożony po wyznaczonym terminie lub w którym podczas weryfikacji stwierdzono nieprawidłowości lub braki, które nie zostały poprawione w terminie wyznaczonym w wezwaniu,
- Zatwierdzony Wniosek o wypłatę rekompensaty pozytywnie zweryfikowany i zatwierdzony przez ZRSA,
- Zamknięty archiwalny Wniosek o wypłatę rekompensaty, do którego przesłano nowy Wniosek po wezwaniu przez ZRSA,

Po przesłaniu Wniosku o wypłatę rekompensaty, na adres e-mail, podany w zakładce **Szczegóły** w sekcji **Dane podstawowe** w polu **Adres poczty elektronicznej podmiotu wprowadzającego do obrotu**, wysłana zostanie wiadomość z potwierdzeniem otrzymania Wniosku.

#### Potwierdzenie otrzymania Wniosku o wypłatę rekompensaty

#### Szanowni Państwo,

Uprzejmie informujemy, że w dniu 2023-01-19 do Zarządcy Rozliczeń S.A. wpłynął Wniosek o wypłatę rekompensaty za okres 2022-07 - 2022-12. Wniosek został zarejestrowany pod numerem sprawy ZR.040-1/17 i przekazany do weryfikacji. O zmianie statusu Wniosku zostaną Państwo poinformowani odrębną wiadomością.

#### Uwaga:

Szczegółowe informacje dotyczące procesu składania Wniosków o wypłatę rekompensaty, wynikające z przepisów ustawy z dnia 27 października 2022 r. o zakupie preferencyjnym paliwa stałego dla gospodarstw domowych (Dz.U. 2022 poz. 2236), znajdują się w "Instrukcji składania wniosku o wypłatę rekompensaty", dostępnej pod adresem <u>zrsa,pl</u>

Z poważaniem, Zarządca Rozliczeń S.A.

Informujemy, że Regulamin korzystania z Portalu, Instrukcja składania Wniosku o wypłatę rekompensaty oraz Instrukcja Obsługi Portalu są dostępne pod adresem: <u>www.zrsa.pl</u>

Wiadomość została wygenerowana automatycznie, prosimy na nią nie odpowiadać. W przypadku pytań lub wątpliwości, prosimy o kontakt poprzez adres e-mail: <u>carbon@zrsa.pl</u>

Rysunek: Przykładowa wiadomość e-mail z potwierdzeniem otrzymania Wniosku o wypłatę rekompensaty

#### Uwaga

W przypadku, kiedy w ciągu 24 godzin od daty przesłania Wniosku nie otrzymamy wiadomości e-mail, należy skontaktować się z ZRSA poprzez formularz kontaktowy dostępny pod adresem <a href="https://zrsa.pl/kontakt/">https://zrsa.pl/kontakt/</a>, podając informację **"brak potwierdzenia otrzymania Wniosku o wypłatę rekompensaty"** oraz numer telefonu do kontaktu.

# Wezwanie do usunięcia braków formalnych we Wniosku o wypłatę rekompensaty

W przypadku wystąpienia braków formalnych lub błędów obliczeniowych w Wniosku o wypłatę rekompensaty przesłanym do ZRSA, na adres e-mail podany w zakładce **Szczegóły** w sekcji **Dane podstawowe** w polu **Adres poczty elektronicznej podmiotu wprowadzającego do obrotu**, wysłana zostanie wiadomość z wezwaniem do usunięcia braków formalnych we Wniosku o wypłatę rekompensaty w terminie 14 dni od dnia otrzymania wezwania.

Wiadomość e-mail będzie zawierała szczegółowe informacje o brakujących plikach lub danych podmiotu wprowadzającego do obrotu.

Po zapoznaniu się ze szczegółami wiadomości w ciągu 14 dni od dnia otrzymania wezwania logujemy się do Portalu, po czym składamy nowy Wniosek o wypłaty rekompensaty, uwzględniając zgłoszone uwagi.

Przykładowo:

- w przypadku brakujących informacji we Wniosku klikamy przycisk wywiniosek , wybieramy Wniosek o wypłatę rekompensaty i uzupełniamy wyświetlony formularz z uwzględnieniem braków, zapisujemy wprowadzone dane, następnie klikamy generowany i podpisany Wniosek o wypłatę rekompensaty w zakładce Załączniki i klikamy wyślij,
- w przypadku brakującego lub niewłaściwie podpisanego dodatkowego dokumentu klikamy przycisk Nowywniosek v i wybieramy Wniosek o wypłatę rekompensaty, uzupełniamy wyświetlony formularz, zapisujemy wprowadzone dane, dołączamy brakujący plik w zakładce Załączniki, następnie klikamy Generuj PDF, dołączamy wygenerowany i podpisany Wniosek o wypłatę rekompensaty w zakładce Załączniki i klikamy Wyślij .

#### Uwaga

W przypadku nieusunięcia zgłoszonych braków, po upływie 14 dni od dnia otrzymania wezwania ZRSA pozostawi Wniosek o wypłatę rekompensaty bez rozpatrzenia. Informację o tym otrzymamy w formie wiadomości e-mail.

## Zatwierdzenie Wniosku o wypłatę rekompensaty

Po pozytywnej weryfikacji Wniosku o wypłatę rekompensaty przesłanego do ZRSA, na adres e-mail podany w zakładce Szczegóły w sekcji Dane podstawowe w polu Adres poczty elektronicznej podmiotu wprowadzającego do obrotu wysłana zostanie wiadomość z informacją o zatwierdzeniu Wniosku o wypłatę rekompensaty. Status dokumentu w Portalu zostanie zmieniony na Zatwierdzony.

## Przypomnienie hasła do konta w Portalu

W przypadku chęci zresetowania hasła klikamy przycisk **Przypomnij hasło** w panelu logowania w Portalu. W kolejnym kroku w wyświetlonym panelu **PRZYPOMNIJ HASŁO** wprowadzamy adres e-mail podany podczas zakładania konta, na który przesłana zostanie wiadomość e-mail z linkiem resetującym hasło.

#### **PRZYPOMNIJ HASŁO**

| Adres e-mail        |                  |  |
|---------------------|------------------|--|
| jkowalski@poczta.pl |                  |  |
|                     | Przypomnij hasło |  |
|                     | lub              |  |
|                     | Zaloguj się      |  |

Rysunek: Panel PRZYPOMNIJ HASŁO z wprowadzonym adresem e-mail

Po wprowadzeniu adresu e-mail klikamy przycisk

Po kliknięciu przycisku na podany adres e-mail wysłana zostanie wiadomość, zawierająca link do resetu hasła.

#### Link resetu hasła do Portalu

#### Szanowni Państwo

Otrzymują Państwo tę wiadomość e-mail, ponieważ otrzymaliśmy prośbę o zresetowanie hasła do Państwa konta.

http://carbon.zrsa.pl/reset-password? token=df2c497e2da76c2571c8f78a2171afb04107e141044b723c595351ad4f35e8bb

Link będzie ważny przez 60 minut.

Jeśli nie zażądali Państwo zresetowania hasła w naszym Portalu, prosimy o zignorowanie wiadomości.

Z powajaniem Zarządca Rozliczeń S.A.

Informujemy, że Regulamin korzystania z Portalu, Instrukcja składania wniosku o wypłatę rekompensaty oraz Instrukcja obsługi Portalu są dostępne pod adresem: <u>www.zrsa.pl</u>

Wiadomość została wygenerowana automatycznie, prosimy na nią nie odpowiadać. W przypadku pytań lub wątpliwości, prosimy o kontakt poprzez adres e-mail: <u>carbon@zrsa.pl</u>

Rysunek: Przykładowa wiadomość e-mail z linkiem do resetu hasła do konta w Portalu Uwaga Jednocześnie w panelu logowania wyświetlona zostanie informacja o wysłaniu wiadomości e-mail z linkiem do resetu hasła.

| Adres e-mail                         |  |  |  |  |
|--------------------------------------|--|--|--|--|
| jkowalski@poczta.pl                  |  |  |  |  |
| Przypomnienie hasła zostało wysłane! |  |  |  |  |
| Przypomnij hasło                     |  |  |  |  |
| lub                                  |  |  |  |  |
| Zaloguj się                          |  |  |  |  |

#### **PRZYPOMNIJ HASŁO**

Rysunek: Informacja o wysłaniu wiadomości e-mail z linkiem do resetu hasła

Po kliknięciu linku w wiadomości e-mail lewym przyciskiem myszy (lub otwarciu linku w nowej karcie) zostaniemy przekierowani do panelu **ZRESETUJ HASŁO**, gdzie wprowadzamy adres e-mail, na który otrzymaliśmy wiadomość oraz wprowadzamy i powtarzamy nowe hasło do konta.

#### **ZRESETUJ HASŁO**

Rysunek: Panel resetu hasła do Portalu z przykładowo uzupełnionymi danymi

Po kliknięciu przycisku <sup>Zresetuj hasło</sup> wyświetlona zostanie informacja o pomyślnie zresetowanym haśle oraz panel logowania do Portalu, w którym wprowadzamy adres e-mail i nowe hasło i klikamy <sup>Zaloguj się</sup>.

<u>\*Minimalne wymagania przeglądarki internetowej:</u> Microsoft Edge, Firefox 78, Chrome 98 lub wyższe